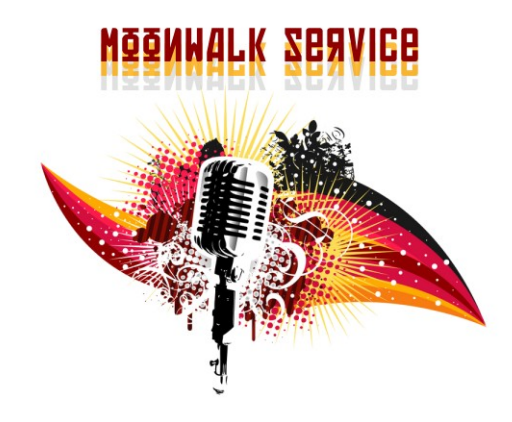

### DOCUMENTAZIONE

Moonwalk Service c/o Claudio Giulio Prencipe Noleggio Audio e Luci | Installazioni per Eventi via Camogli 11/3 - Rivoli frazione Cascine Vica, 10098 (TO)

+39/3477822465 <u>moonwalkservice@gmail.com</u> <u>www.noleggio-audio-luci.it | www.moonwalkgroup.com</u>

NB: tutti i diritti appartengono ai rispettivi proprietari; la presente documentazione viene resa disponibile presso il sito <u>www.noleggio-audio-luci.it</u> e <u>www.moonwalkgroup.com</u> per scopi puramente informativi. Vi invitiamo a visitare i siti dei produttori per consultare le ultime edizioni disponibili.

## GHOST

Appendix

# Notes For Machine Control

### Notes for Machine Control

### Protocol Support

The following tape machines/protocols are supported:

| Machin  | e/Protocol              | Timec   | ode source                    |
|---------|-------------------------|---------|-------------------------------|
| MIDI    | Timecode master         | interna | !                             |
| MIDI    | Timecode slave          | MTC     | (Midi Time Code)              |
| Fostex  | G series                | MTC     | (Midi Time Code)              |
| Fostex  | R series                | MTC     | (Midi Time Code)              |
| Fostex  | RD-8                    | LTC     | (Using Midi Machine Control ) |
| Midi Ma | chine Control           | MTC     |                               |
| Midi Ma | chine Control           | LTC     |                               |
| MMC O   | pen Loop                |         | MTC                           |
| LTC Tin | necode Master           | LTC     |                               |
| LTC Tir | necode Slave            |         | LTC                           |
| Akai    | DR4                     | LTC &   | MTC (Midi Time Code)          |
| Alesis  | ADAT                    | AI-2    | (Midi Time Code)              |
| Alesis  | BRC                     | MTC     | (Midi Time Code)              |
| Sony    | 9-Pin                   | LTC     |                               |
| Sony    | 9-Pin P2 No Record      | LTC     |                               |
| Sony    | UVW 1800P / TascamDA-88 | LTC     |                               |
| Tascam  | DA-88                   | LTC     | (Midi Time Code)              |
| Tascam  | DA-88                   | MTC     | (Midi Time Code)              |
| All Tra | demarks acknowledged.   |         |                               |

.....

••

#### **Timecode Support**

The console will display the last timecode value sent by the tape machine. This means that, for some machines, when you rewind the tape the displayed timecode will be that at which the tape was stopped. This will be displayed until the tape is played again, at which point the display will update to the new value being sent.

To cope with tape dropout the **SMPTE** reader 'flywheels' for ten frames after which the timecode stops.

#### **Control Button Support**

To provide feedback to the console transport control buttons the tape machine should support 'tally' messages (i.e., feedback from the tape machine of its status). If this is not provided the console tries to interpret any timecode being sent to produce these 'tally' messages internally.

#### **MIDI Timecode Master**

The Ghost uses its own internal clock as a timecode reference for mixing. It also sends out MIDI timecode. This mode would normally be used with sequencers which can chase to MTC.

#### **Transport Controls**

Control timecode sent out by the Ghost.

#### Locate To Timecode

Supported. (assuming all other devices will chase to MTC)

#### **Record Enable/Rehearse**

Not supported.

#### Jog/Shuttle

Shuttle not supported (Use FF or REW). Jog mode supported.

#### **Setup Notes**

Connect MIDI cable from Ghost to sequencers etc.

#### MIDI Timecode Slave

The Automation slaves to incoming MIDI Timecode. The transport buttons on the console indicate whether timecode is running, stopped etc. The console transport controls have no effect on the tape machine.

#### **Transport Controls**

Display only, by using timecode values returned by the tape machine.

#### **Setup Notes**

Connect MIDI cable from external MIDI Timecode source to console.

#### MIDI Machine Control (MTC)

This allows the Ghost to work with a tape machine which can be controlled using the generic MIDI Machine Control (MMC) protocol and which also sends the timecode as MIDI Timecode (MTC) on the same MIDI output as the MMC tallies.

#### **Transport Controls**

All supported, machine required to send back tallies.

#### Locate To Timecode

Supported.

#### **Record Enable/Rehearse**

Supported

#### Jog/Shuttle

Not supported

#### **Setup Notes**

See tape machine manual

#### **Other Notes**

Closed loop system required. Open loop users may wish to try the Alesis driver (Alesis ADAT Al-2), or the MMC Open Loop Driver.

#### MIDI Machine Control With LTC

This allows the Ghost to work with a tape machine which can be controlled using the generic MIDI Machine Control (MMC) protocol and which sends the timecode as SMPTE Longitudinal Timecode (LTC).

-----

#### **Transport Controls**

All supported, machine required to send back tallies.

#### Locate To Timecode

Supported.

#### **Record Enable/Rehearse**

Supported

#### Jog/Shuttle

Not supported

#### **Setup Notes**

Connect SMPTE IN on the Ghost to the Timecode Output of the Tape Machine. Connect MIDI cables from the Tape Machine MIDI Controller to the Ghost MIDI IN.

#### Other Notes

Closed loop system required.

#### **MMC Open Loop**

This allows the Ghost to work with a tape machine which can be controlled using the generic MIDI Machine Control (MMC) protocol and which also sends the timecode as MIDI Timecode (MTC).

#### **Transport Controls**

All supported.

#### Locate To Timecode

Supported.

#### **Record Enable/Rehearse**

Not Supported

#### Jog/Shuttle

Not supported

#### **Setup Notes**

See tape machine manual

#### LTC Timecode (Slave)

The Automation slaves to incoming SMPTE Timecode.

This mode would be used for a tape machine which has no interface for the Ghost to control it, but which has SMPTE Timecode recorded on one track of the Tape Machine.

#### **Transport Controls**

Display only, by using timecode values returned by the tape machine. The transport buttons on the console indicate whether timecode is running, stopped etc.

#### **Setup Notes**

Connect tape machine SMPTE signal to SMPTE IN on the Ghost.

. . . . . . . . . . . .

#### Akai DR4

#### Additional Hardware Required

IB-113M-V3.0 MIDI Interface Board IB-112T-V3.0 SMPTE/EBU Timecode Interface Board (optional)

#### **Transport Controls**

All supported, except record.

#### Locate To Timecode

Supported.

#### **Record Enable/Rehearse**

Not supported by the DR4

#### Jog/Shuttle

Not supported by the DR4

#### **Setup Notes**

See the DR4 user documentation.

| SMPTE le<br>required i<br>SMPTE in<br>fitted to t | ad is<br>f IB-<br>terfa<br>he D | on<br>112<br>ice<br>R4 | lly<br>2T<br>bo: | ard i | s |  | SMI | PTE - |   | M |  | A<br>4 | M | IDI ( | DU <sup>-</sup> | T |  |  |  |
|---------------------------------------------------|---------------------------------|------------------------|------------------|-------|---|--|-----|-------|---|---|--|--------|---|-------|-----------------|---|--|--|--|
|                                                   |                                 |                        |                  |       |   |  |     |       |   |   |  |        |   |       |                 |   |  |  |  |
|                                                   |                                 | •<br>•<br>•            | • •              |       |   |  |     |       | • |   |  |        | • | •     |                 |   |  |  |  |

. . . . . . . . . . . . . . . . . . .

#### Alesis ADAT (AI-2)

#### **Additional Hardware Required**

Al-2 Synchronisation Interface

#### **Transport Controls**

All supported, except record. Display tallies created from MTC fed to the Ghost.

#### Locate To Timecode

Supported.

#### **Record Enable/Rehearse**

Not supported by the Al-2

#### Jog/Shuttle

Not supported by the Al-2

#### **Setup Notes**

The following parameters should be set-up on the AI-2 Menus.

| Menu      | Submenu   | Option    |
|-----------|-----------|-----------|
| Control   | Mode      | Auto      |
| MIDI      | MTC       | ON        |
| REFERENCE | Input     | IntFix    |
| REFERENCE | GEN       | Play/Wind |
| REFERENCE | GEN STILL | ON        |

The following diagram shows how to connect the MIDI and sync cables. Put the AI-2 on-line by pressing its ON-LINE switch.

#### **Other Notes**

Open loop control system, uses MMC to control tape machine, may be useful on other 'dumb' machines.

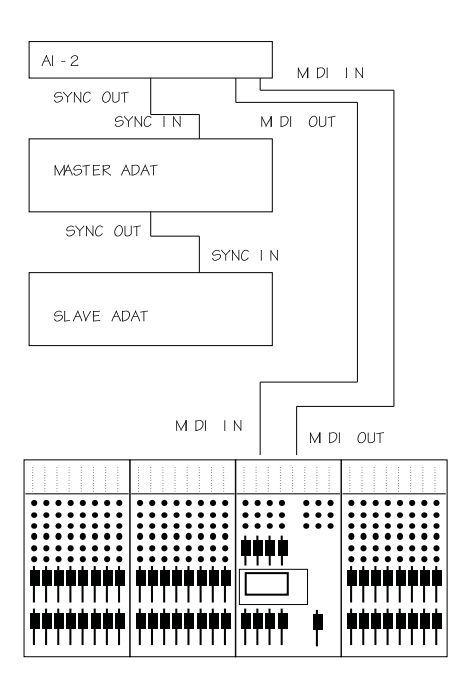

#### Alesis BRC (MTC)

#### **Transport Controls**

All supported, BRC sends back tallies

#### Locate to timecode

Supported

#### **Record Enable/Rehearse**

Supported.

#### Jog/Shuttle

This function is not supported by Alesis BRC.

#### **Setup Notes**

Use the **MIDI/UTIL** button on the BRC to select page 1 on the LCD display

| [ I. MIDI Echo          | ] |                                                                     |
|-------------------------|---|---------------------------------------------------------------------|
| [ OFF                   | ] | Use the $\uparrow \downarrow$ keys to select option to <b>OFF</b> . |
| Select page 8           |   |                                                                     |
| [ 8. Output Rew/FF      | ] |                                                                     |
| [ SMPTE & MTC <b>ON</b> | ] | Use the $\uparrow \downarrow$ keys to select option to <b>ON</b> .  |
| Select page 9           |   |                                                                     |
| [ 9. Sysex Output       | ] |                                                                     |
| [ Enable                | ] | Use the $\uparrow\downarrow$ keys to select option to Enable.       |
|                         |   |                                                                     |

Enable the timecode output using the  $\ensuremath{\textbf{GEN SYNC}}$  button on the BRC.

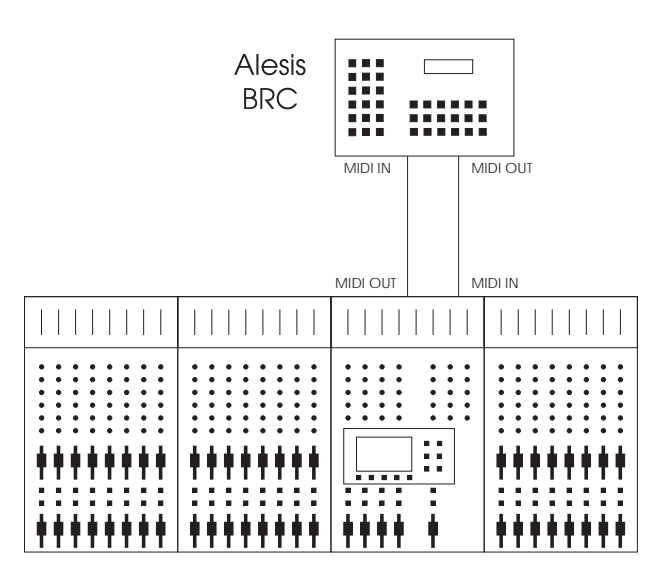

#### Fostex G series (MIDI)

#### Additional Hardware Required

G series synchroniser card required, to be fitted to tape machine (Fostex Part no. 8330).

#### **Transport Controls**

All supported, machine sends back tallies.

#### Locate To Timecode

Supported.

#### **Record Enable/Rehearse**

Supported.

#### Jog/Shuttle

Not supported by Fostex G series machines.

#### Setup Notes

The following procedure should be followed on the front panel of the G24 to setup the parameters on the synchroniser card.

Hold down RCL, while held down press STO
Type 60, use "." to change to SIO MIDI.
Press STO.
Hold down RCL, while held down press STO
Type 63. Type 01.
Press STO.
Hold down RCL, while held down press STO
Type 64, use "." to change to ADFr oF.
Press STO.
Hold down RCL, while held down press STO
Type 65, use "." to change to change to Chuc oF.
Press STO.

Don't forget to connect timecode output from the tape to CODE IN. See diagram below.

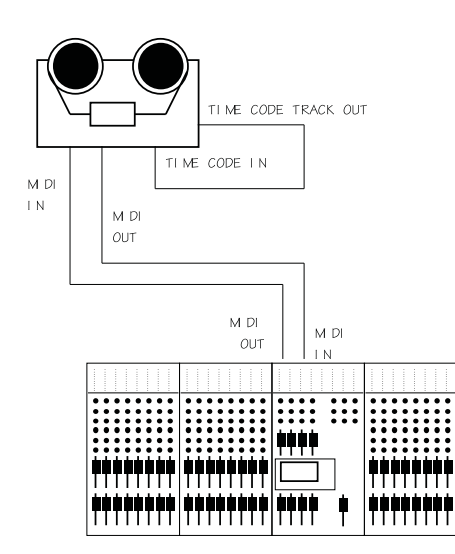

#### Fostex R series (MIDI)

#### **Additional Hardware Required**

Fostex MTC-1 Interface (Software version greater than 1.3 required for full functionality)

#### **Transport Controls**

All supported, machine sends back tallies

#### Locate To Timecode

Supported.

#### **Record Enable/Rehearse**

Supported. Possible problem with old Fostex exclusive messages on machines earlier than rom revision 1.4.

#### Jog/Shuttle

Not supported by Fostex R series machines.

#### **Setup Notes**

Remember to connect Timecode from tape track to MTC1. See diagram below. Set dipswitch on back to all zeros except switches 8 & 6.

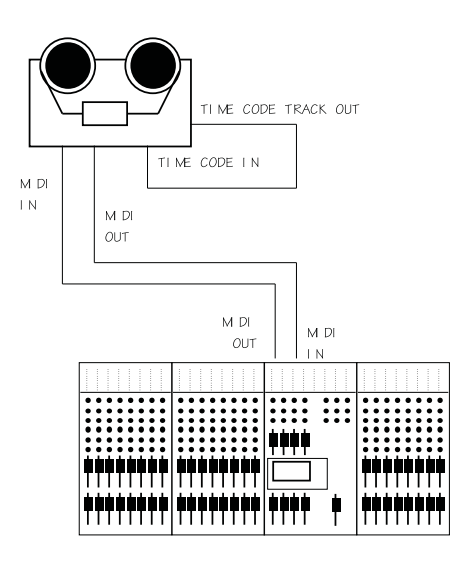

#### Fostex RD-8 (LTC)(Midi Machine Control)

#### **Transport Controls**

All Supported, Tallies generated by LTC.

#### Locate to Timecode

Supported

#### **Record Enable/Rehearse**

This function is supported, but automatic drop-ins are not supported by the Fostex RD-8 using MMC. (RD-8 Software version 1.04).

#### Jog/Shuttle

This function is not supported by Fostex RD-8.

#### **Setup Notes**

Using the buttons on the Fostex RD-8 the following setup is required.

Press button marked Edit Data followed by Remote/Local then F3. This will select Remote In: Midi.

#### Deselect Edit Data

Using the **Remote/Local** Button select both modes (RED and GREEN LED on).

Press **Home** button to access the main menu. Using the **Next** button select main menu **3**.

Press **F3** to select TCFrame. If the Tape is striped with Timecode then Press  $\uparrow$  or  $\downarrow$  To select TCOut FR **TAPE**. If the tape has no Timecode on it then Press  $\uparrow$  or  $\downarrow$  To select TCOut FR 24, 25, 29.97df or 30.

Press **Home** button to access main menu. Using the **Next** button select main menu 4.

Press **FI** to select TCRew. Press  $\uparrow$  or  $\downarrow$  To select TC REW/FWD to **ON**.

Press Home to select Main menu 4. Using the **Next** button select main menu 6.

Select MMCOut by pressing F3. Press  $\uparrow$  or  $\downarrow$  To select MMC Output: to **ON**.

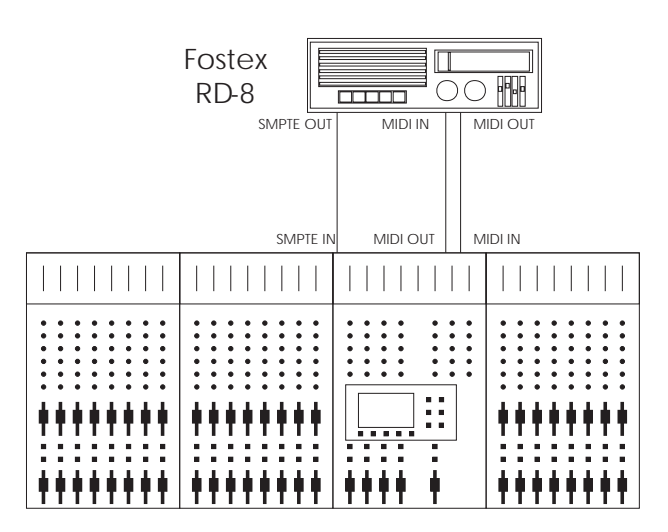

#### Sony UVW 1800P / DA-88 ( LTC)

On selecting this mode, the Tascam DA-88 is put into chase mode and will chase in-coming timecode. The timecode from the Sony VTR is linked to both the timecode input of the DA-88 and the SMPTE in of the Ghost. In this configuration the Ghost sends all transport command to the Sony video machine, but sends record command and the track record enables to the Tascam DA-88.

#### **Additional Hardware Required**

SY-88 Card fitted to DA-88.

Ghost to Sony 9 Pin interface cable.

| This end<br>connects to<br>Sony 9-Pin | This end<br>connects to<br>Ghost       |
|---------------------------------------|----------------------------------------|
| 1 ———                                 | 1 Not used                             |
| 2                                     | 2 Rx-                                  |
| 3                                     |                                        |
| 4                                     | 4 Not used                             |
| 5                                     | 5 Not used                             |
| 6                                     | 6 Gnd                                  |
| 7 ———                                 | — 7 Rx +                               |
| 8 ———                                 | —————————————————————————————————————— |
| 9 ———                                 | 9 Not used                             |
| Male 'D-Type'                         | Female 'D-Type'                        |

#### **Transport Controls**

Supported.

#### Locate to Timecode

Supported.

#### **Record Enable/Rehearse**

Record commands not sent to Sony. Command routed to Tascam DA-88.

#### Jog/Shuttle

Supported.

#### **Setup Notes**

For Tascam DA-88 see [TASCAM DA-88 (MTC) ]

Sony UWV 1800p (or any Sony 9p machine) must be set to remote.(9 pin remote).

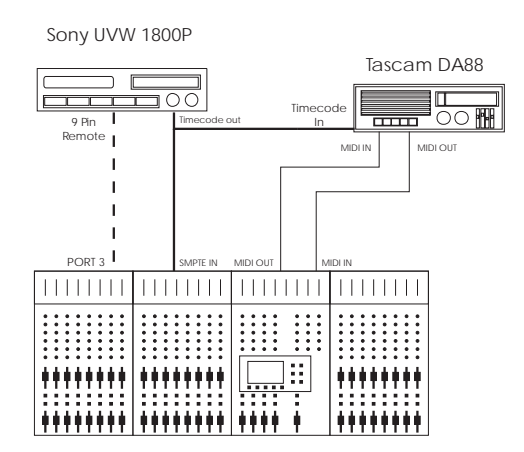

#### TASCAM DA-88 (LTC)

#### **Additional Hardware Required**

SY-88 card fitted to DA-88.

#### **Transport Controls**

All supported, machine sends back tallies

#### Locate To Timecode

Supported.

#### **Record Enable/Rehearse**

Only supported on Master machine: the Tascam SY88 card currently only supports a single tape machine for Record Enable/Rehearse, therefore slave machines require manual intervention.

#### Jog/Shuttle

Not supported by the DA-88 with its current software.

#### **Setup Notes**

TIMECODE OUT from the DA-88 should be connected to SMPTE IN on the Ghost. See the diagram below.

Tapes must be formatted before use: this puts ABS-time onto the tape.

You may set the DA-88 to output timecode using the ABS -time or you may put a timecode signal on the tape, in addition to the ABS-time, and use that instead.

Care must be taken in setting up timecode on the DA-88. There are two menus which need to be set correctly. The ABS menu must be set to timecode(P.in = tc) (even if there is no time code on the tape: the locate function will not work otherwise), and the TC menu must be set to whichever code you are going to use (t.out = ABS or t.out = tc). See the Tascam DA-88 and SY-88 manuals for more details.

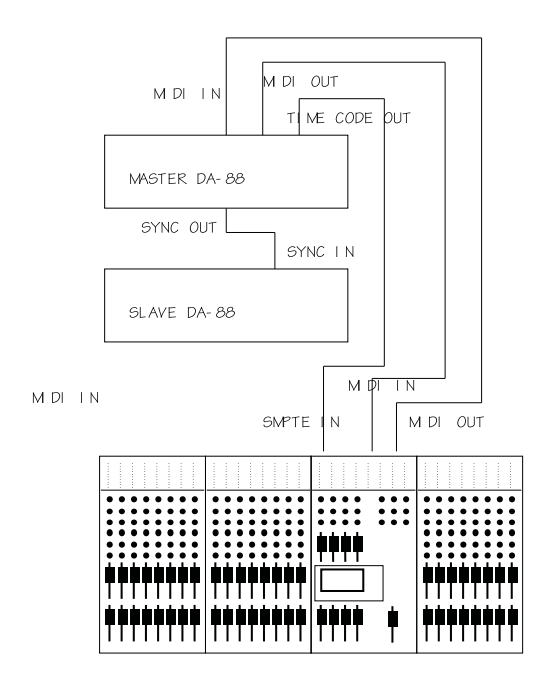

#### TASCAM DA-88 (MTC)

#### Additional Hardware required

SY-88 Card fitted to DA-88 (software version 2.03 or better)

#### **Transport Controls**

All supported, machine sends back tallies

#### Locate to Timecode

Supported.

#### **Record Enable/Rehearse**

Tascam SY88 card currently only supports a single machine for record Enable/Rehearse, using the Midi machine Control protocol.

#### Jog/Shuttle

This Function is not supported by Tascam DA-88 via MMC (midi machine control).

#### **Setup Notes**

Tape must be formatted before use: this puts ABS-time onto the tape.

SY-88 Switch SI #2: MIDI/9 PIN set to MIDI 0.

You may set the DA-88 to output timecode using the ABS-time or you may put a timecode signal on the tape, in addition to the ABS-time, and use that instead.

Care must be taken in setting up timecode on the DA-88. There are two menus that need to be set correctly. The ABS menu must be set to (P. In = tc)(even if there is no timecode on the tape: the locate function will not work otherwise), and the TC menu must be set to whichever code you are going to use (t. Out = ABS or t. Out = tc). See Tascam DA-88 and SY-88 Manual for more details.

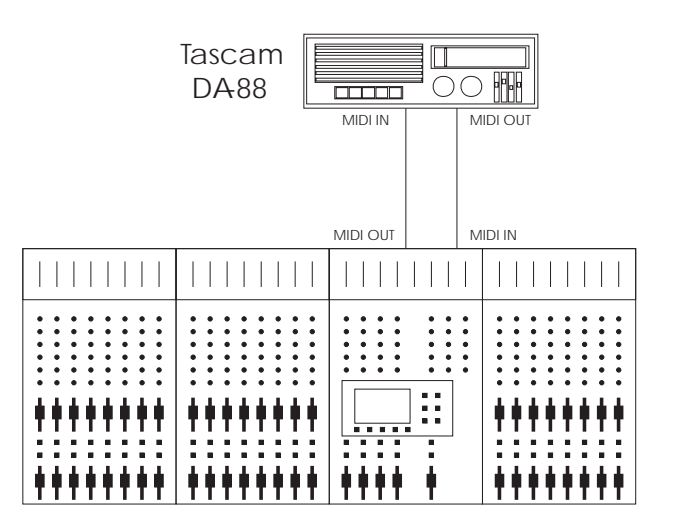

#### **Additional Hardware Required**

SY-88 Card fitted to DA-88

(Software version 2,03 or better)

Ghost to Sony 9-pin interface cable.

| This end<br>connects to<br>Sony 9-Pin<br>Machine | This end<br>connects to<br>Ghost |
|--------------------------------------------------|----------------------------------|
| 1 —                                              | 1 Not used                       |
| 2 —                                              | 2 Rx -                           |
| 3 —                                              | 3 Tx +                           |
| 4 ——                                             | 4 Not used                       |
| 5 ——                                             | 5 Not used                       |
| 6 ——                                             | 6 Gnd                            |
| 7 —                                              | ————— 7 Rx +                     |
| 8 ——                                             | 8 Tx -                           |
| 9 —                                              | 9 Not used                       |
| Male 'D-Type'                                    | Female 'D-Type'                  |

#### **Transport Controls**

All supported, machine sends back tallies.

#### Locate To Timecode

Supported.

#### **Record Enable/Rehearse**

This function is supported by Ghost.

#### Jog/Shuttle

Supported.

#### **Setup Notes**

Tape must be formatted before use: this puts ABS-time onto the tape.

SY-88 Switch SI #2: MIDI/9 PIN set to 9 PIN I.

You may set the DA-88 to output timecode using the ABS-time or you may put a timecode signal on the tape, in addition to the ABS-time, and use that instead.

Care must be taken in setting up timecode on the DA-88. There are two menus that need to be set correctly. The ABS menu must be set to (P.in = tc)(even if there is no timecode on the tape: the locate function will not work otherwise), and the TC menu must be set to whichever code you are going to use (t.out = ABS or t.out = Tc).See Tascam DA-88 and SY-88 Manual for more details.

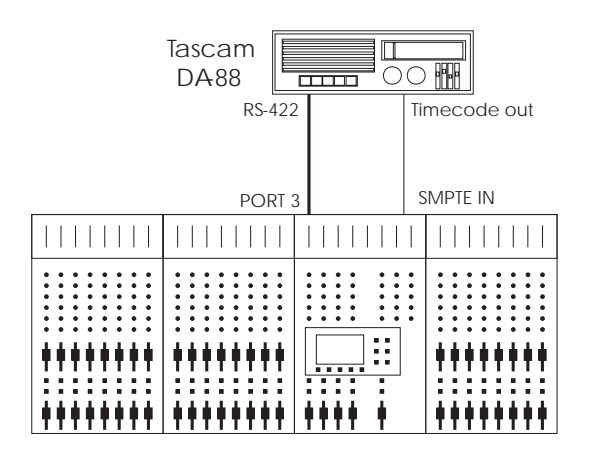

## GHOST

Appendix B

# Midi Controller Numbers

### **Controller Numbers**

| Controller Number | Controller Function                    |
|-------------------|----------------------------------------|
| 0                 | Undefined                              |
| I                 | Modulation wheel or lever              |
| 2                 | Breath Controller                      |
| 3                 | Undefined                              |
| 4                 | Foot Controller                        |
| 5                 | Portamento Time                        |
| 6                 | Data Entry MSB                         |
| 7                 | Main Volume                            |
| 8                 | Balance                                |
| 9                 | Undefined                              |
| 10                | Pan                                    |
| 11                | Expression Controller                  |
| 12 - 15           | Undefined                              |
| 16 - 19           | General Purpose Controllers (# 1 - 4)  |
| 20 - 31           | Undefined                              |
| 32 - 63           | LSB for values 0 - 31                  |
| 64                | Damper Pedal (sustain)                 |
| 65                | Portamento                             |
| 66                | Sostenuto                              |
| 67                | Soft Pedal                             |
| 68                | Undefined                              |
| 69                | Hold 2                                 |
| 70 - 79           | Undefined                              |
| 80 - 83           | General Purpose Controllers (#s 5 - 8) |
| 84 - 90           | Undefined                              |
| 91                | External Effects Depth                 |
| 92                | Tremolo Depth                          |
| 93                | Chorus Depth                           |
| 94                | Celeste (Detune) Depth                 |
| 95                | Phaser Depth                           |
| 96                | Data Increment                         |
| 97                | Data Decrement                         |
| 98                | Non-Registered Parameter Number LSB    |
| 99                | Non-Registered Parameter Number MSB    |
| 100               | Registered Parameter Number LSB        |
| 101               | Registered Parameter Number MSB        |
| 102 - 120         | Undefined                              |
| 121 - 127         | Reserved for Channel Mode Messages     |

. . . .

## GHOST

Appendix

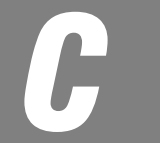

# **Midi Note Numbers**

| MIDI Note Number | Ghost Mute Switch | MIDI Note Number | Ghost Mute Switch | MIDI Note Number | Ghost Mute Switch |
|------------------|-------------------|------------------|-------------------|------------------|-------------------|
| 0                | Channel 1 Mute    | 24               | Channel 13 Mute   | 48               | Channel 25 Mute   |
| 4                | Mix B 1 Mute      | 25               | Mix B 13 Mute     | 49               | Mix B 25 Mute     |
| N                | Channel 2 Mute    | 26               | Channel 14 Mute   | 50               | Channel 26 Mute   |
| ς                | Mix B 2 Mute      | 27               | Mix B 14 Mute     | 51               | Mix B 26 Mute     |
| 4                | Channel 3 Mute    | 28               | Channel 15 Mute   | 52               | Channel 27 Mute   |
| Q                | Mix B 3 Mute      | 29               | Mix B 15 Mute     | 53               | Mix B 27 Mute     |
| Q                | Channel 4 Mute    | 30               | Channel 16 Mute   | 54               | Channel 28 Mute   |
| 7                | Mix B 4 Mute      | 31               | Mix B 16 Mute     | 55               | Mix B 28 Mute     |
| ω                | Channel 5 Mute    | 32               | Channel 17 Mute   | 56               | Channel 29 Mute   |
| O                | Mix B 5 Mute      | 33               | Mix B 17 Mute     | 57               | Mix B 29 Mute     |
| 10               | Channel 6 Mute    | 34               | Channel 18 Mute   | 58               | Channel 30 Mute   |
| 11               | Mix B 6 Mute      | 35               | Mix B 18 Mute     | 59               | Mix B 30 Mute     |
| 12               | Channel 7 Mute    | 36               | Channel 19 Mute   | 60               | Channel 31 Mute   |
| 13               | Mix B 7 Mute      | 37               | Mix B 19 Mute     | 61               | Mix B 31 Mute     |
| 14               | Channel 8 Mute    | 38               | Channel 20 Mute   | 62               | Channel 32 Mute   |
| 15               | Mix B 8 Mute      | 39               | Mix B 20 Mute     | 63               | Mix B 32 Mute     |
| 16               | Channel 9 Mute    | 40               | Channel 21 Mute   |                  |                   |
| 17               | Mix B 9 Mute      | 41               | Mix B 21 Mute     |                  |                   |
| 18               | Channel 10 Mute   | 42               | Channel 22 Mute   |                  |                   |
| 19               | Mix B 10 Mute     | 43               | Mix B 22 Mute     |                  |                   |
| 20               | Channel 11 Mute   | 44               | Channel 23 Mute   |                  |                   |
| 21               | Mix B 11 Mute     | 45               | Mix B 23 Mute     |                  |                   |
| 22               | Channel 12 Mute   | 46               | Channel 24 Mute   |                  |                   |
| 23               | Mix B 12 Mute     | 47               | Mix B 24 Mute     |                  |                   |

### MIDI Note Numbers To Mutes Conversion Chart

. . .

| MIDI Note Number | Expander Mute Switch | MIDI Note Number | Expander Mute Switch |
|------------------|----------------------|------------------|----------------------|
| 64               | Channel 1 Mute       | 88               | Channel 13 Mute      |
| 65               | Mix B 1 Mute         | 89               | Mix B 13 Mute        |
| 66               | Channel 2 Mute       | 06               | Channel 14 Mute      |
| 67               | Mix B 2 Mute         | 91               | Mix B 14 Mute        |
| 68               | Channel 3 Mute       | 92               | Channel 15 Mute      |
| 69               | Mix B 3 Mute         | 93               | Mix B 15 Mute        |
| 70               | Channel 4 Mute       | 94               | Channel 16 Mute      |
| 71               | Mix B 4 Mute         | 95               | Mix B 16 Mute        |
| 72               | Channel 5 Mute       | 96               | Channel 17 Mute      |
| 73               | Mix B 5 Mute         | 97               | Mix B 17 Mute        |
| 74               | Channel 6 Mute       | 98               | Channel 18 Mute      |
| 75               | Mix B 6 Mute         | 66               | Mix B 18 Mute        |
| 76               | Channel 7 Mute       | 100              | Channel 19 Mute      |
| 77               | Mix B 7 Mute         | 101              | Mix B 19 Mute        |
| 78               | Channel 8 Mute       | 102              | Channel 20 Mute      |
| 62               | Mix B 8 Mute         | 103              | Mix B 20 Mute        |
| 80               | Channel 9 Mute       | 104              | Channel 21 Mute      |
| 81               | Mix B 9 Mute         | 105              | Mix B 21 Mute        |
| 82               | Channel 10 Mute      | 106              | Channel 22 Mute      |
| 83               | Mix B 10 Mute        | 107              | Mix B 22 Mute        |
| 84               | Channel 11 Mute      | 108              | Channel 23 Mute      |
| 85               | Mix B 11 Mute        | 109              | Mix B 23 Mute        |
| 86               | Channel 12 Mute      | 110              | Channel 24 Mute      |
| 87               | Mix B 12 Mute        | 111              | Mix B 24 Mute        |

MIDI Note Numbers To Expander Mutes Conversion Chart

. . .

| Octave<br># |     |     |     |     | No  | te N | umb | ers |     |     |     |     |
|-------------|-----|-----|-----|-----|-----|------|-----|-----|-----|-----|-----|-----|
|             | С   | C#  | D   | D#  | E   | F    | F#  | G   | G#  | A   | A#  | В   |
| -1          | 0   | 1   | 2   | 3   | 4   | 5    | 6   | 7   | 8   | 9   | 10  | 11  |
| 0           | 12  | 13  | 14  | 15  | 16  | 17   | 18  | 19  | 20  | 21  | 22  | 23  |
| 1           | 24  | 25  | 26  | 27  | 28  | 29   | 30  | 31  | 32  | 33  | 34  | 35  |
| 2           | 36  | 37  | 38  | 39  | 40  | 41   | 42  | 43  | 44  | 45  | 46  | 47  |
| 3           | 48  | 49  | 50  | 51  | 52  | 53   | 54  | 55  | 56  | 57  | 58  | 59  |
| 4           | 60  | 61  | 62  | 63  | 64  | 65   | 66  | 67  | 68  | 69  | 70  | 71  |
| 5           | 72  | 73  | 74  | 75  | 76  | 77   | 78  | 79  | 80  | 81  | 82  | 83  |
| 6           | 84  | 85  | 86  | 87  | 88  | 89   | 90  | 91  | 92  | 93  | 94  | 95  |
| 7           | 96  | 97  | 98  | 99  | 100 | 101  | 102 | 103 | 104 | 105 | 106 | 107 |
| 8           | 108 | 109 | 110 | 111 | 112 | 113  | 114 | 115 | 116 | 117 | 118 | 119 |
| 9           | 120 | 121 | 122 | 123 | 124 | 125  | 126 | 127 |     |     |     |     |

. . . .

• • • • • • •

....

. . . .

## GHOST

Appendix D

# MIDI Implementation Chart

# Ghost MIDI Implementation Chart

| Func                                                                                                    | tion                        | Transmitted                        | Recognised          | Remarks                                                       |  |  |  |
|----------------------------------------------------------------------------------------------------|-----------------------------|------------------------------------|---------------------|---------------------------------------------------------------|--|--|--|
| Decis Channel                                                                                                    | Default                     | 1                                  | 1                   |                                                               |  |  |  |
| Basic Channel                                                                                                    | Changed                     | 1-16                               | 1-16                |                                                               |  |  |  |
|                                                                                                    | Default                     | MODE3                              | MODE3               |                                                               |  |  |  |
| Mode                                                                                                    | Messages                    | x                                  | x                   |                                                               |  |  |  |
|                                                                                                    | Altered                     | x                                  | x                   |                                                               |  |  |  |
| Note<br>Number:                                                                                                    |                             | 0-111<br>×                         | 0-111               | See Note 1                                                    |  |  |  |
|                                                                                                    | Inde voice                  | ^                                  | ^                   | Note ON. Velocity 127                                         |  |  |  |
| Velocity                                                                                                    | Note On                     | X                                  | X                   | = Channel not muted<br>Note ON. Velocity 1<br>= Channel muted |  |  |  |
| After                                                                                                    | Keys                        | X                                  | x                   |                                                               |  |  |  |
| Touch                                                                                                    | Chs                         | X                                  | x                   |                                                               |  |  |  |
| Pitch Bend                                                                                                    |                             | x                                  | x                   |                                                               |  |  |  |
| Control<br>Change                                                                                                    |                             | O                                  | x                   | As programmed when<br>the data fader is moved                 |  |  |  |
| Program                                                                                                    |                             | 0 - 127                            | 0 - 127             | See Note 2                                                    |  |  |  |
| Change                                                                                                    | True#                       | X                                  | X                   |                                                               |  |  |  |
| System Exclusi                                                                                                    | ve                          | 0                                  | 0                   | See Note 3                                                    |  |  |  |
| System                                                                                                    | Song Position               | X                                  | X                   |                                                               |  |  |  |
| Common                                                                                                    | Song Select                 | X                                  | X                   |                                                               |  |  |  |
|                                                                                                    | Tune                        | X                                  | X                   |                                                               |  |  |  |
| System                                                                                                    | Clock                       | X                                  | X                   |                                                               |  |  |  |
| Real Time                                                                                                    | Command                     | X                                  | X                   |                                                               |  |  |  |
|                                                                                                    | Local On/Off                | X                                  | x                   |                                                               |  |  |  |
| Aux                                                                                                    | All Notes Off               | X                                  | x                   |                                                               |  |  |  |
| Messages                                                                                                    | Active Sense                | x                                  | x                   |                                                               |  |  |  |
|                                                                                                    | Reset                       | x                                  | x                   |                                                               |  |  |  |
| nesset         X         X           Notes         Note 1. Note Numbers         Ad Channel Console         Note 2. Program Change           Main Channel Mute 1 = 0, Mix B Mute 1 = 1 Main Channel Mute 24 = 46, Mix B Mute 24 = 47         Schemel Console         Note 2. Program Change           Main Channel Mute 1 = 0, Mix B Mute 1 = 1 Main Channel Mute 32 = 63         Whete 24 = 47         Schemel Expander           Main Channel Mute 1 = 64, Mix B Mute 1 = 65 Main Channel Mute 32 = 610, Mix B Mute 32 = 111         When Program Change Numbers 0 - 127 are transmitted viscenes to an external computer for backup purposes is as follows:           Header: f0 39 7f 07 00 00 30 4f 75 Start Packet: f0 39 7f 07 00 containing scenes: f0 39 7f 07 02 < Packet count> < data size > <ddata> <checksum> f7 End of file: f0 39 7f 7 00 07           (When P'- Unificates ASOL code for text 8, 4 &lt; &gt; indicates bacaderication dots)         Start Packet for text 8, 4 &lt; &gt; indicates bacaderication dots)</checksum></ddata> |                             |                                    |                     |                                                               |  |  |  |
| Mode 1: OMI<br>Mode 3: OMI                                                                                                    | NI ON, POLY<br>NI OFF, POLY | Mode 2: OMNI OI<br>Mode 4: OMNI OI | N, MONO<br>FF, MONO | O: Yes<br>X: No                                               |  |  |  |

## GHOST

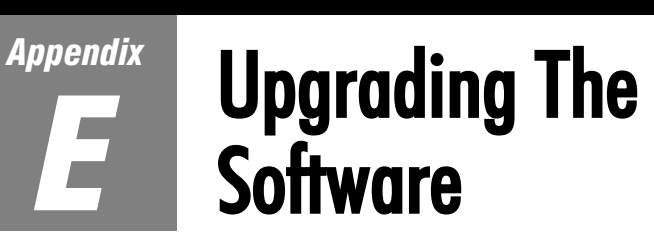

### Upgrading The Software

From time to time Soundcraft may make available new software releases for Ghost. This may be in response to user feedback, or for bug fixes. The operating software is stored in internal flash-RAM, and has to be loaded using an external PC or Apple Mac computer. The serial port of the computer is connected to the Ghosts 9-pin port which can be switched to accept the software download. The program file which contains the consoles operating system is available on our Internet Web site (http://www.soundcraft.com) under the Product Support section, or from your local Soundcraft dealer or Distributor in the form of a 3.5" floppy disk.

If you have a Apple Mac computer, you will also need to obtain a serial communications program (we recommend ZTerm) which are available as shareware from the Internet or an Apple software supplier. If you do not have a PC or Mac, please contact your local Soundcraft dealer for advice.

The following pages give instructions for downloading new software from the following types of computer:

- PC running Windows 3.1/3.11
- PC running Windows 95
- Apple Mac with ZTerm and PC Exchange installed.
- Download Cable Details

You will need to make up a special interface cable (referred to in these instructions as the Download Cable) to connect the Ghost to the PC or Mac. The cable connects from the Sony 9-pin port on the Ghost to the serial port or modem port of the computer. The wiring information for these cables is shown below ( they are also available ready made, the part numbers are, Ghost/PC RV3541 and Ghost/Mac RV3691) :

(Note: All connectors shown below are viewed from the solder side).

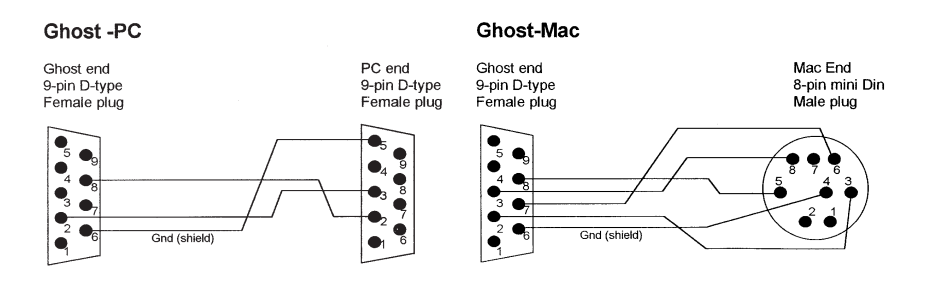

#### Software Download from PC running Windows 3.1/3.11

Start Windows and run the Terminal program, usually located in Accessories group. Ensure the settings are correct, by choosing the Settings menu and selecting the Communications option. The settings should be as follows:

| bits per sec: | 19200 |
|---------------|-------|
| data bits:    | 8     |
| parity: none  |       |
| Stop bits:    | I     |
| Flow control: | None  |

Locate the Ghost software program file (Ghost.abs) either on floppy disk or from the Internet. In the latter case, save the file in a known location ( do not change the filename!).

Switch off the Ghost console and connect the download cable (9-pin to 9-pin D-type, see above for pin-out). from the Com I port on the PC to the 9-pin socket on the Ghost rear panel.

Using a thin implement, push in and latch the hidden download switch on the Ghost. This Is accessible via a small hole in the rear panel, next to the 9-pin socket.

Switch on the Ghost console. The console will not boot up as usual, but will either display nothing on the timecode display, or all 8s, together with other flashing lights on the CPU section -this is normal! A menu will be displayed on the Terminal screen, as follows:

Boot code Version 1.00

- ? display this help
- e erase flash program memory
- x initiate XMODEM transfer
- i diagnostic info

Press the "e" key on the PC; the screen will indicate that the flash memory is erasing. (This will not erase the Ghosts snapshots and midi setup).

When the message done, press the "x" key to initiate the software download.

Open the Transfer menu and select Send Binary File.

Select the Ghost.abs file in the filename field, from the floppy drive or wherever you put it on the hard drive.

The file transfer will now start, with a message at the bottom of the screen informing you of the progress. (Note: if you take too long finding and selecting the Ghost.abs file after pressing the "x" key, the Ghost may time-out, with the message "transfer unsuccessful". If this happens, power down the Ghost and power up again to obtain the menu, then press "x" again and try again).

When the transfer is complete (it will take several minutes), the message "Transfer done!" will appear. Turn off the Ghost console, disconnect the download cable and unlatch the recessed download switch on the back of the console.

Power up the Ghost -the console should now boot up as normal, with the new software version number displayed during the boot-up.

On the PC, exit the Terminal program, and choose "Yes" when prompted to save the session. This will save the settings you chose at the beginning of the procedure, for future use.

#### Software Download from PC Running Windows 95

From the Start menu choose Programs, then Accessories, then Hyperterminal. Double-click the Hypertrm icon to open this program.

Enter the name "Ghost Download" and choose an icon then click OK. This will enable you to return to the program easily on subsequent occasions with the correct parameter already setup for Ghost.

You will now get the phone number dialogue box. Leave the phone number field blank, and set the connect using... parameter to "direct to Com I" (or whichever serial port is accessible on the back of the PC)

You now get the Com I Properties dialogue box. Set up the parameters as follows:

| bits per sec: | 19200 |
|---------------|-------|
| data bits:    | 8     |
| parity:       | none  |
| Stop bits:    | I     |
| Flow control: | None  |

Click OK. The blank Hyperterminal screen will now be displayed.

Locate the Ghost software program file (Ghost.abs) either on the floppy disk or from the internet. In the latter case, save the file in a known location (do not change the filename!).

Switch off the Ghost console and connect the download cable (9-pin to 9-pin D-type, see above for pin-out) from the Com I port on the PC to the 9-pin socket on the Ghost rear panel.

Using a thin implement, push in and latch the hidden download switch on the Ghost. This is accessible via a small hole in the rear panel, next to the 9-pin socket.

Turn on the Ghost console. The console will not boot up as usual, but will either display nothing on the timecode display, or all 8s, together with other flashing lights on the CPU section -this is normal! A menu will now appear on the Hyperterminal screen :

Boot code Version 1.00

- ? display this help
- e erase flash program memory
- x initiate XMODEM transfer
- I diagnostic info

Press the "e" key on the PC; the screen will indicate that the flash memory is erasing. (This will not erase the Ghosts snapshots and midi setup).

When the message "done", press the "x" key to initiate the software download.

In Hyperterminal, open the Transfer menu and select Send File.

Select the Ghost.abs file in the filename field, from the floppy drive or wherever you put it on the hard drive. Set the Protocol to X-Modem and click Send.

The file transfer will now start, with a dialogue box entitled File send for Ghost Download informing you of the progress. (Note: if you take too long finding and selecting the Ghost.abs file after pressing the "x" key, the Ghost may time-out, with the message "transfer unsuccessful". If this happens, power down the Ghost and power up again to obtain the menu, then press "x" again and try again).

When the transfer is complete (it will take several minutes), the message "Transfer done!" will appear. Turn off the Ghost console, disconnect the download cable and unlatch the recessed download switch on the back of the console.

Power up the Ghost -the console should now boot up as normal, with the new software version number displayed during the boot-up.

On the PC, exit the Hyperterminal program, and choose "Yes" when prompted to save the session. This will give you the icon you chose at the beginning of the procedure, in the Hyperterminal window, for future use.

#### Software Download from Apple Mac

Make sure that you have the following programs loaded on you Mac: (They do not always come as standard, so you may have to contact your Apple dealer for help, or download the applications from a suitable Internet FTP site -e.g. sumex mirrors, mac.archive.umich.edu, or on Compuserve: Mac Communication Forum).

- PC Exchange
- ZTerm or another serial comms program. The instructions below refer to ZTerm.

#### Procedure

Launch ZTerm from your desktop. From the Settings menu, choose Connection You will now have a dialogue box displaying the terminal settings. Set these up as follows:

| Data Rate:          | 19200 |
|---------------------|-------|
| Data Bits:          | 8     |
| Parity:             | None  |
| Local echo:         | off   |
| Flow Control:       | off   |
| Hardware handshake: | off   |

From the Settings menu, choose Transfer Options.

In the Transfer Options dialogue box, set up as follows:

Send: Xmodem

Receive: Xmodem

From the Settings menu, choose Modem Preferences .Check that this is set up as follows:

Serial Port = modem port

You should now have a blank terminal screen, set up with the necessary parameters.

Locate the Ghost.abs program file, either on PC format floppy disk, or from the Internet. In the latter case, save the file in a known location (do not change the filename!). In the case of the floppy disk, if PC Exchange software is loaded, the disk can be read by the Mac and will appear on the desktop in the normal way.

Switch off the Ghost console and connect the download cable (8-pin mini-DIN to 9-pin D-type, see above for pin-out) from the Modem port on the Mac to the 9-pin socket on the Ghost rear panel.

Using a thin implement, push in and latch the hidden download switch on the Ghost. This is accessible via a small hole in the rear panel, next to the 9-pin socket.

Turn on the Ghost console. The console will not boot up as usual, but will either display nothing on the timecode display, or all 8s, together with other flashing lights on the CPU section - this is normal! A menu will now appear on the Macs ZTerm screen :

Boot code Version 1.00

- ? display this help
- e erase flash program memory
- x initiate XMODEM transfer
- I diagnostic info

Press the "e" key on the Mac; the screen will indicate that the Ghosts flash memory is erasing. (This will not erase the Ghosts snapshots and midi setup).

When the message "done" appears, press the "x" key to initiate the software download. (The message "Please start XMODEM transfer now" will be displayed on the screen).

From the File menu choose Send X-modem. This gives you a menu which allows the required file to be selected. Select the Ghost.abs file from wherever you put it on the floppy or hard drive. Click Open. A dialogue box will now appear to show the progress of the download.

(Note: if you take too long finding and selecting the Ghost.abs file after pressing the "x" key, the Ghost may time-out, with the message "transfer unsuccessful". If this happens, power down the Ghost and power up again to obtain the menu, then press "x" again and try again).

When the transfer is complete (it will take several minutes), the message "Transfer done!" will appear. Turn off the Ghost console, disconnect the download cable and unlatch the recessed download switch on the back of the console.

Power up the Ghost -the console should now boot up as normal, with the new software version number displayed during the boot-up.

Exit ZTerm on the Mac and close down.

#### Software Download Troubleshooting

#### A. When I switch on the console, the download menu does not appear.

Check that the download lead is firmly connected the correct way around. Check that the Download switch on the back of Ghost is latched in. Check that the Terminal setup options are correct.

#### B. When I switch on the console, spurious characters appear.

Check that the download is connected the correct way around. Check that the Terminal setup options are correct.

#### C. The words "Bad command appear" every time I press a key.

Check that Caps Lock is not on.

### D. After pressing "x" and sending the file using the Terminal program, the download does not seem to work.

Cancel the download from Terminal program.

Switch off the Ghost console, then switch back on.

Begin the transfer again.

(Downloads can be temperamental, and may need several attempts!)